Após a avaliação médica será emitido o ASO (Atestado de Saúde Ocupacional). Uma via deverá ser digitalizada e anexada a processo eletrônico do SUAP, para arquivo no AFD(Assento funcional digital) do servidor, conforme instruções abaixo.

## 1. PROCESSO ELETRÔNICO SUAP

2.1. Mediante acesso com Login no sistema SUAP, selecionar as seguintes opções:

DOCUMENTOS / PROCESSOS 2 Processos Eletrônicos 2 Processos . No canto superior direito clicar em "Adicionar Processo Eletrônico" ;

| suap 💸                                         | Início ><br>Pro | Processos Eletrônicos<br>cessos Eletrô | nicos                         |                    |                       |              |               | I                   |                                            | dicionar Processo         | Eletrônico     | Exportar par        | raXLS @ Ajuda                        |
|------------------------------------------------|-----------------|----------------------------------------|-------------------------------|--------------------|-----------------------|--------------|---------------|---------------------|--------------------------------------------|---------------------------|----------------|---------------------|--------------------------------------|
| Q Buscar Item de Menu                          | Text            | ROS:<br>0:                             | Agrupamento:                  | Campus de criação: | Setor de cria         | รูลัด:       | Campu<br>Q. T | is Atual:           |                                            | Setor Atual:              |                |                     |                                      |
|                                                | Seto            | r que Tramitou:<br>Todos               | Tipo de Processo:<br>Q. Todos | Nivel de Acesso:   | Situação:<br>Q. Todos |              | Data/h        | Hora da Criação:    |                                            | Interessados:<br>Q. Todos |                | Filt                | rar                                  |
| Documentos Eletrônicos   Processos Eletrônicos | Mostra          | ndo 19 Processos Eletrônic             | 105                           |                    |                       |              |               |                     |                                            |                           |                |                     |                                      |
| Caixa de Processos Processos                   | #               | Número Protocolo                       | Tipo de Processo              | Assunto            |                       | Interessados |               | Setor de<br>Criação | Data de<br>Abertura                        | Situação                  | Setor<br>Atual | Nível de<br>Acesso  | Última<br>Movimentação               |
| Processos Físicos                              | ۹ 🖻             |                                        |                               |                    |                       |              |               | RTR-DDP             | 11/02/2022<br>11:27                        | Em trâmite                | RTR-DDP        | Restrito            |                                      |
| Minhas Permissões <                            | م               |                                        |                               |                    |                       |              |               | RTR-DDP             | 20/04/2021<br>14:46<br>12/04/2021<br>11:00 | Finalizado<br>Finalizado  | RTR-DDP        | Restrito<br>Público | 30/04/2021 08:22<br>14/09/2021 21:36 |
| de acesso                                      |                 | 23188 000010 2021.                     |                               |                    |                       |              |               |                     | 05/01/2021                                 |                           | DTD.           |                     |                                      |

2.2 Preencher todos os campos:

Interessado: Nome do servidor Tipo de Processo: Pessoal: Exames Médicos Periódicos (EMP) Assunto: ASO ou "TERMO DE RECUSA" - conforme o caso Setor de criação: Setor de lotação do servidor

Clicar em Salvar.

2.3 Agora o processo está aberto e você deverá acrescentar o seu documento (ASO ou Termo de Recusa), clicando em "Upload de documento externo";

PRÓ-REITORIA DE GESTÃO DE PESSOAS COORDENAÇÃO DE SAÚDE, SEGURANÇA E QUALIDADE DE VIDA DO SERVIDOR

| Início > Processos El      | trônicos > Adicionar Processo Eletrônico > Processo 23 | .88.000004.2022-66                           |                                                 |
|----------------------------|--------------------------------------------------------|----------------------------------------------|-------------------------------------------------|
| Em trâmite                 |                                                        |                                              |                                                 |
| Processo                   | 23188.000004.2022-66                                   | 🔒 Finalizar (🏕 Encaminhar 🗸 🎤 Editar Dados 🗸 | Nivel de Acesso V Solicitar V & Process Mining  |
| ✓ Dados Gera               | is                                                     |                                              |                                                 |
| Setor de Orig              | em: RTR - RTR-QVT                                      | Nível de Acesso:                             |                                                 |
| т                          | po: Pessoal:                                           |                                              |                                                 |
| Assu                       | to: ASO - Nome do servidor                             |                                              |                                                 |
| Interessa                  | los: 1. Fernanda Lacerda                               |                                              |                                                 |
| Data do Cadas              | tro: 24/02/2022 10:15:52 por Fernanda Lacerda          | Última Modificação:                          | 24/02/2022 10:15:52 por Fernanda Lacerda        |
| Nún<br>Protocolo N<br>(NUP | ero<br>ovo 0104915.00000003/2022-96<br>21):            | Número Protocolo Antigo (NUP 17):            | 23188.000004.2022-66                            |
| Documentos                 | Processos Apensados, Anexados e Relacionados           | Minutas Comentários Solicitações             |                                                 |
|                            |                                                        |                                              | Adicionar Documento Upload de Documento Externo |

2.4 Preencher as informações:

Arquivo: Escolher o arquivo em seu computador Tipo de Conferência: Cópia Simples Tipo: ASO ou TERMO DE RECUSA (o tipo que se aplicar) Nível de Acesso: Restrito Hipótese Legal: Informação Pessoal

Clicar em Salvar.

2.5 Será solicitado sua senha de acesso ao SUAP. Neste momento você está afirmando que o documento confere com o original.

2.6 Após o preenchimento da senha, o processo deverá ser encaminhado.

| Início > Processos Eletrô            | nicos > Adicionar Processo Eletrônico > Processo 23188.0 | 00004.2022-66                                |                                                  |
|--------------------------------------|----------------------------------------------------------|----------------------------------------------|--------------------------------------------------|
| Em trâmite                           |                                                          |                                              |                                                  |
| Processo 23                          | 3188.000004.2022-66                                      | 🔒 Finalizar (🎓 Encaminhar 🗸 🖉 Editar Dados 🗸 | Nivel de Acesso 🗸 🔽 Solicitar 🖌 🗠 Process Mining |
|                                      |                                                          |                                              | E Ações 🗸 🛃 Baixar/Visualizar Processo           |
| ✓ Dados Gerais                       |                                                          | •                                            |                                                  |
| Setor de Orlgem                      | RTR - RTR-QVT                                            | Nível de Acesso:                             |                                                  |
| Tipo                                 | Pessoal:                                                 |                                              |                                                  |
| Assunto                              | ASO - Nome do servidor                                   |                                              |                                                  |
| Interessados                         | 1.                                                       |                                              |                                                  |
| Data do Cadastro                     | 24/02/2022 10:15:52 por                                  | Última Modificação:                          | 24/02/2022 10:15:52 por Fernanda Lacerda         |
| Número<br>Protocolo Novo<br>(NUP 21) | 0104915.00000003/2022-96                                 | Número Protocolo Antigo (NUP 17):            | 23188.000004.2022-66                             |

Clicar em "Encaminhar 🛛 Sem despacho"

O processo deverá ser encaminhado para a Coordenação de Gestão de Pessoas do seu campus de lotação (verifique com a Coordenação qual a sigla correta no SUAP para esta

tramitação. A CGGP fará o encaminhamento para arquivo do ASO no AFD (Assentamento Funcional Digital).